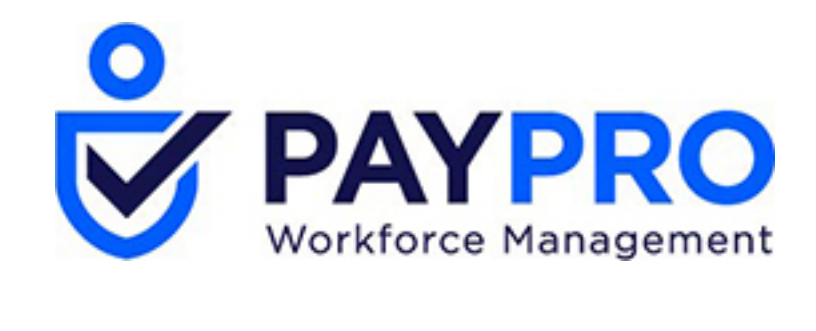

# WORKFORCE ONE

Asset & Vehicle Creation/Assignment/Tracking

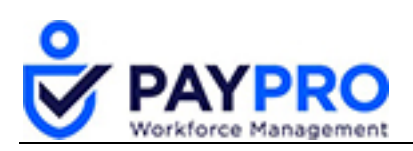

#### CONTENTS

| Asset & Vehicle Creation/Assignment/Tracking | 3  |
|----------------------------------------------|----|
| Example: Creating an Asset Type              | 3  |
| Create an Asset                              | 5  |
| Assign the Asset to an Employee              | 7  |
| Adding a Vehicle                             | 9  |
| Assign a Vehicle                             | 10 |
| Tracking Assets & Vehicles                   | 11 |
| Asset Tracking                               | 11 |
| Vehicle Tracking                             | 11 |

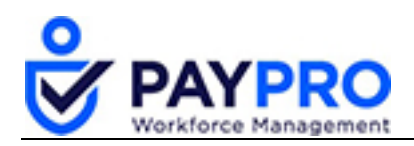

# **Asset & Vehicle Creation/Assignment/Tracking**

The first step when utilizing the asset management tool is to create asset types. Assets like employer-provided cell phones, laptops, uniforms, etc. After assets are created they are easily assigned to employees after hired (or when they're given the asset). Before you can assign an asset to an employee, you must create the type of asset and then enter information about the actual asset itself.

#### Example: Creating an Asset Type

- 1. Select the Hamburger Menu.
- 2. Select **Company settings**. *The menu expands.*
- 3. Select **HR Setup**. *The menu expands.*
- 4. Select Assets (Property).
- 5. Select Asset Types.
- 6. Select the **Add New** button. *As shown below*

| Ba  | sk <mark>Ho</mark> | o <mark>me⇒ C</mark> | mpany Settings > HR Se | etup > Assets (Property) | Asset Types | Add New           | View Assets |
|-----|--------------------|----------------------|------------------------|--------------------------|-------------|-------------------|-------------|
|     |                    |                      |                        |                          |             |                   |             |
| Row | s On Page          | 20 🗸                 | 5 Rows 🕤 Refresh D     | Data                     |             | ≣≣ Select Columns | 1 Export    |
|     |                    |                      | ≎<br>Type              |                          |             |                   |             |
|     |                    |                      | = ~                    |                          |             |                   |             |
| Ø   | Ð                  | ×                    | Cell Phone             |                          |             |                   |             |
| Ø   | р                  | ×                    | Laptop                 |                          |             |                   |             |
| Ø   | Ъ                  | ×                    | Uniform                |                          |             |                   |             |

7. Enter the name of the asset and any other properties you want to track.

**Child** assets allow you to create sub assets which belong to the main asset. For example, a computer would be the main asset and the software installed on that computer would be the child asset. Anything checked in the **Collect** column will add a description field to the asset. The

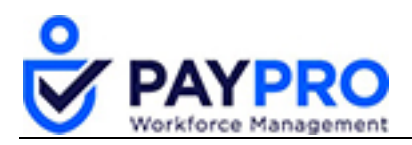

**Required** column will make the field a requirement (i.e., laptop serial number) before you can save the new asset.

| Back Home > Company Settings > HR Setup > Assets (Property) > Asset T | ypes → Edit Asset Type Save |
|-----------------------------------------------------------------------|-----------------------------|
| Asset Type                                                            | / 📃                         |
| Туре*                                                                 |                             |
| Description                                                           |                             |
| Allow Multi Assets                                                    |                             |
| Allow Child Assets                                                    |                             |
| Collect Required                                                      |                             |
| Brand                                                                 |                             |
| CPU                                                                   |                             |
| Carrier                                                               |                             |
| Color                                                                 |                             |
| Condition                                                             |                             |
| Credit Line                                                           |                             |

Selecting Allow Multi Assets allows you to assign the same asset multiple times, i.e., 15 desk chairs. If you select this option, another field will display allowing you to enter the number of assets you have. The Can Be Assigned To More Than One Account allows you to assign an asset to more than just one account.

| Back Home >          | Company Settings      | HR Setup > Assets (Property) | > Assets (Property) | Asset (Property) | : Cell Phon | e      |         | S        | ave A | Assign T | o Employee  |
|----------------------|-----------------------|------------------------------|---------------------|------------------|-------------|--------|---------|----------|-------|----------|-------------|
| Asset                |                       |                              |                     |                  | *           | Assigr | iments  |          |       |          |             |
|                      | Tag Id*               | 1111                         |                     |                  |             | Rows   | On Page | 20 🗸     | 1 Row | C        |             |
|                      | Name                  | Cell Phone                   |                     |                  |             |        |         | ^        |       |          | ^           |
|                      | Category              |                              |                     | ~                |             |        |         | Employe  | e Id  |          | First Name  |
|                      | Current Status        | In Service 🗸                 |                     |                  |             |        |         |          |       |          |             |
|                      | Description           |                              |                     |                  |             |        |         | starts v | vith  | ~        | starts with |
|                      | ls Multi Asset        | Quantity 15                  |                     |                  |             | Ø      | F       | 900      |       |          | John        |
| Can Be Assigned To N | Nore Than One Account |                              |                     |                  |             |        |         |          |       |          |             |

8. Save the asset type.

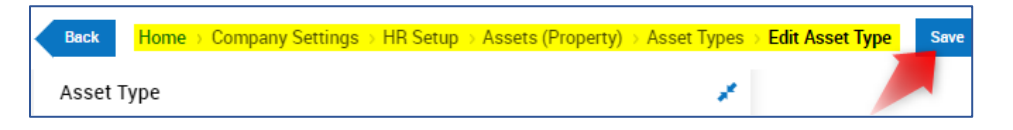

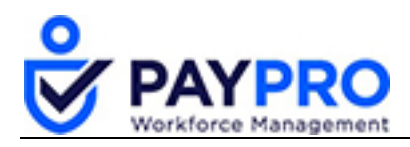

## **Create an Asset**

Now that the asset types are created you can add actual assets to your inventory and eventually assign them to employees.

- 1. Select Company Settings.
- 2. Select HR Setup.
- 3. Select Assets (Property).
- 4. Select the Add New button (shown below).

|  |  | Back | Home > Company Settings > | HR Setup > | Assets (Property) | View Selected Assets | Add New | View Asset Assignments | View Asset Types |
|--|--|------|---------------------------|------------|-------------------|----------------------|---------|------------------------|------------------|
|--|--|------|---------------------------|------------|-------------------|----------------------|---------|------------------------|------------------|

The New Asset window will open.

- 5. Select the **Asset Type** dropdown menu and choose your asset.
- 6. Select the Add button. (shown below)

| New Asset                      |               |
|--------------------------------|---------------|
| Please select type of asset yo | u are adding. |
| Asset Type*                    |               |
| Cell Phone                     | e             |
| Laptop                         | Cancel Add    |
| Uniform                        |               |

After the asset type has been selected, you will be prompted to enter asset details. (shown below).

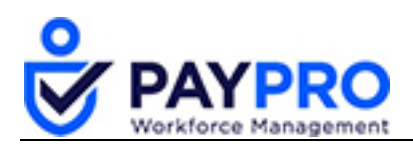

| Back Home → Company Settings :           | HR Setup > Assets (Property) : | Assets (Property) $\rightarrow$ | Asset (Property): Uniform Save |
|------------------------------------------|--------------------------------|---------------------------------|--------------------------------|
| Asset                                    |                                |                                 | · /                            |
| Tag id*                                  | Wait Staff Uniform             |                                 |                                |
| Name                                     |                                |                                 |                                |
| Category                                 |                                |                                 | ×                              |
| Current Status                           | In Service 🗸                   |                                 |                                |
| Description                              |                                |                                 |                                |
| Is Multi Asset                           | Quantity                       |                                 |                                |
| Can Be Assigned To More Than One Account |                                |                                 |                                |
|                                          |                                |                                 |                                |
| Properties                               |                                |                                 | 1                              |
| Brand                                    |                                |                                 |                                |
| Color                                    |                                |                                 |                                |

7. Select Save.

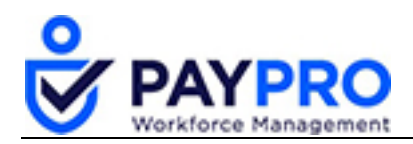

## Assign the Asset to an Employee

Now that the asset type has been set up and the asset has been added to the system, you can assign the asset to your employees.

- 1. Select Company Settings.
- 2. Select HR Setup.
- 3. Select Assets (Property).

From the Assets (Property) display, select the pencil icon next to the icon you want to assign. Let's select Laptop Computers.

| Bao  | ж H       | ome⇒ | Compar    | iy Settings $ ightarrow$ HR Set | -up > Assets (Property  | )                 |                     | View Selected Assets  | Add New View Asse            |
|------|-----------|------|-----------|---------------------------------|-------------------------|-------------------|---------------------|-----------------------|------------------------------|
| Rows | s On Page | 20 🗸 | 41        | Rows 🖒 Refresh Da               | ta                      |                   | K A Full Screen [De | efault ] 🧹 🔅 Settings | 🗸 🍸 Filter 🔨                 |
| Date | Created:  | 20   | lar Range | e 🗸 🛛 All 🗸                     |                         |                   |                     |                       |                              |
|      |           |      |           | ≎<br>Asset Type                 | ≎<br>Asset Category     | ≎<br>Asset Tag ID | Asset Description   | ≎<br>Asset Quantity   | ≎<br>Asset Current<br>Status |
|      |           |      |           | = ~                             | - ~                     | = ~               | = ~                 | = ~                   | = ~                          |
|      | 0         | Ŋ    | ×         | Laptop Computers                | Adminstrative           | 123456            | <u></u>             | 3                     | In Service                   |
|      | ø         | Ð    | ×         | Software                        | Adminstrative           | ABC123            |                     | 1                     | In Service                   |
|      | Ø         | Ð    | ×         | Cell Phone                      | Adminstrative           | Cell              |                     | 1                     | In Service                   |
|      | Ø         | Ð    | ×         | Work Gloves                     | Maintenance<br>Supplies | WKGL              |                     | 25                    | Retired                      |

4. Select the Assign to Employee button (shown below).

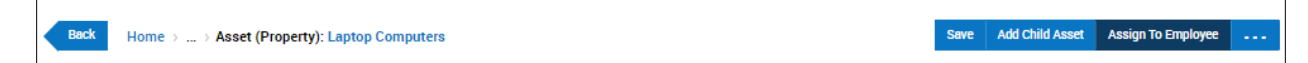

A New Asset Assignment pop up window will display where you can select the employee.

5. Select the icon to choose your employee. (Shown Below).

| New Asset Assignment           |               |
|--------------------------------|---------------|
| Please select employee to use. |               |
| Employee                       | <u>~</u> ] &  |
|                                | Cancel Assign |

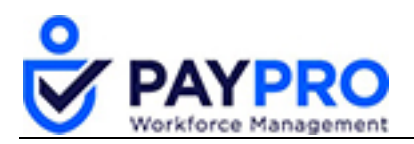

An Employee Lookup page will display all employees in the company. You can use a search filter or just scroll depending on how many people you have in the company.

6. Select the **flag icon** next to the employee you want to have the asset assigned. (Shown below)

| Empl | oyee Lookup      |                  |               |                 |               |
|------|------------------|------------------|---------------|-----------------|---------------|
| Rows | On Page 15 🗸     | 1-15 of 18 < Pag | ge 1 of 2 > 🏷 |                 | <b>令 也</b>    |
|      | ≎<br>Employee ID | ≎<br>Badge       | ≎<br>Usemame  | ≎<br>First Name | ≎<br>Surname  |
|      | starts with 🗸    | =                | -             | ✓ starts with ✓ | starts with 🗸 |
| þ    | 200              |                  | janniston     | Jennifer        | Anniston      |
| 臣    | 900              |                  | jbronson      | Josh            | Bronson       |
| 臣    | 300              |                  | mitch         | Mitch           | Conner        |
| Þ    | 00115            |                  | mdouglas      | Michael         | Douglass      |

7. Select the Assign button (shown below).

| New As      | sset Assignment     |
|-------------|---------------------|
| Please sele | ct employee to use. |
| Employee    | Mitch Conner 🗸 🐇    |
|             | Cancel Assign       |

8. Select **Save** and the asset is now assigned to Mitch.

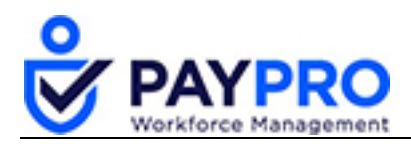

# Adding a Vehicle

Vehicle assets are added in a different location and offer more description and record keeping options, such as insurance and maintenance. Let's add a vehicle now.

- 1. Select Company Settings.
- 2. Select HR Setup.
- 3. Select Assets (Property).
- 4. Select Vehicles.
- 5. Select the **Add New** button.

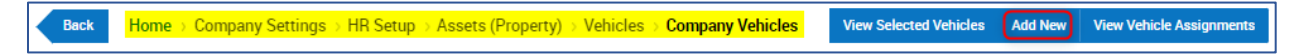

- 6. The status dropdown should be In Service (if it is in use).
- 7. Enter other information that you want included.
- 8. The fields with the red asterisks must be filled out (Make and Model).
- 9. Select Save. (Shown below)

|                         | inputy settings / htt setup | / Absets (Frop | ary) / venicies | 7 company venicie |  |
|-------------------------|-----------------------------|----------------|-----------------|-------------------|--|
| Vehicle                 |                             | 1              |                 |                   |  |
| Status                  | In Service 🗸                |                |                 |                   |  |
| Description             |                             |                |                 |                   |  |
| Code                    |                             |                |                 |                   |  |
| Year<br>VIN             | 2018                        |                |                 |                   |  |
| Make*                   | Toyota                      | ~              |                 |                   |  |
| Model*                  | Tacoma                      | ~              |                 |                   |  |
| Color                   | Black                       | ~              |                 |                   |  |
| License State           |                             | ~              |                 |                   |  |
| License Plate #         |                             |                |                 |                   |  |
| Registration Expiration | 05/10/2019                  |                |                 |                   |  |
| Inspection Expiration   | 05/06/2019                  |                |                 |                   |  |

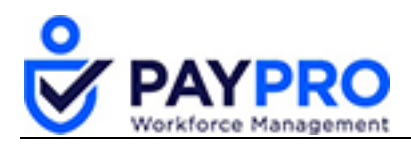

#### Assign a Vehicle

Assigning a vehicle is very similar to assigning an asset.

- 1. Select Company Settings.
- 2. Select HR Setup.
- 3. Select Assets (Property).
- 4. Select Vehicles.

This will display all vehicles in inventory.

5. Select the pencil icon next to the vehicle you want to assign.

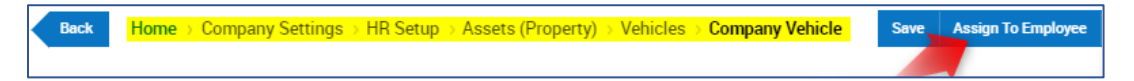

The New Vehicle Assignment window will open so you can select the employee.

- 6. Choose your employee.
- 7. Select the Assign button (Shown below).

| New Vehicle Assignment         |               |
|--------------------------------|---------------|
| Please select employee to use. |               |
| Employee*                      |               |
|                                |               |
|                                | Cancel Assign |

8. Select Save. (Shown below)

| Back    | Home     | My Employees | > Employee HR Maintenance | Vehicles  | Vehicle Assignment |  | Save | Return Vehicle | Mark | As Lost / Destro |
|---------|----------|--------------|---------------------------|-----------|--------------------|--|------|----------------|------|------------------|
| ployee: |          |              |                           | Toyota To | acoma 2018         |  |      |                |      |                  |
| Succ    | cess (1) |              |                           |           |                    |  |      |                |      |                  |

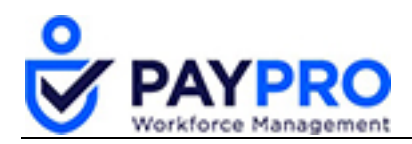

# **Tracking Assets & Vehicles**

The Asset Property page will show all assets that have been created for the company whether they are assigned to an employee or not. Vehicles are in a different location, but all are listed. Let's look at our assets and vehicles now.

#### **Asset Tracking**

First let's look at Assets. This page lists all assets (parent and child) in the company, whether assigned or not, but not vehicles.

- 1. Select Company Settings.
- 2. Select HR Setup.
- 3. Select Assets (Property).

|                                                             |                   |                  |            |                |                     |                         | ASSETS (PRO       | OPERTY)                |                      | Fe                           | edback 🔎                | 🤊 ଦ୍                      |
|-------------------------------------------------------------|-------------------|------------------|------------|----------------|---------------------|-------------------------|-------------------|------------------------|----------------------|------------------------------|-------------------------|---------------------------|
| Back Home > Company Settings > HR Setup > Assets (Property) |                   |                  |            |                |                     |                         |                   |                        | View Selected Assets | Add New View Ass             | et Assignments View A   | Asset Types               |
| F                                                           | Rows O<br>Date Cr | n Page<br>eated: | 20 ~<br>20 | 4<br>lar Range | Rows 🖔 Refresh Data |                         |                   | Full Screen [Def       | ault] 🗸 🛛 🔅 Settings | ✓ ▼ Filter ∧                 | ≣≣ Select Columns       | 1 Export                  |
| C                                                           | ]                 |                  |            |                | ≎<br>Asset Type     | C<br>Asset Category     | ≎<br>Asset Tag Id | C<br>Asset Description | ≎<br>Asset Quantity  | ≎<br>Asset Current<br>Status | ≎<br>Asset Parent Asset | ≎<br># Active<br>Assignme |
|                                                             |                   |                  |            |                | = ~                 |                         |                   | = ~                    | = ~                  | = ~                          | = ~                     | -                         |
| 0                                                           |                   | Ø                | D.         | ×              | Laptop Computers    | Adminstrative           | 123456            | <b>_</b>               | 3                    | In Service                   |                         |                           |
| [                                                           |                   | Ø                | Ф          | ×              | Cell Phone          | Adminstrative           | Cell              |                        | 1                    | In Service                   |                         |                           |
| [                                                           |                   | Ø                | D          | ×              | MS Office           | Adminstrative           | MS Office         |                        | 1                    | In Service                   | 123456                  |                           |
| C                                                           |                   | Ø                | Ð          | ×              | Work Gloves         | Maintenance<br>Supplies | WKGL              |                        | 25                   | Retired                      |                         |                           |

#### **Vehicle Tracking**

This page lists all vehicles, whether assigned or not, in the company.

- 1. Select Company Settings.
- 2. Select HR Setup.
- 3. Select Assets (Property).
- 4. Select Vehicles.

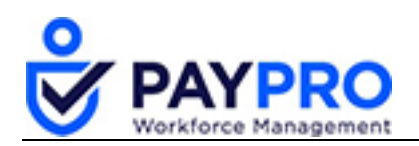

|                                                                                          |                                                                                   |   |   |                   |                                               | COMP                                         | PANY VEHICLES    |                   |                       | Feedback            | 👂 🤉 🔍               |  |
|------------------------------------------------------------------------------------------|-----------------------------------------------------------------------------------|---|---|-------------------|-----------------------------------------------|----------------------------------------------|------------------|-------------------|-----------------------|---------------------|---------------------|--|
| Back Home > Company Settings > HR Setup > Assets (Property) > Vehicles > Company Vehicle |                                                                                   |   |   |                   |                                               | operty) $ ightarrow$ Vehicles $ ightarrow$ C | Company Vehicles |                   | View Selected Vehicle | es Add New View     | Vehicle Assignments |  |
| R                                                                                        | Rows On Page 20 🗸 2. Rows 🖒 Refresh Data 🐉 Full Screen [Default] 🗸 🄅 Settings 🗸 🖽 |   |   |                   |                                               |                                              |                  |                   |                       | s → 🛛 🗏 Select Colu | mns 🏦 Export        |  |
| C                                                                                        |                                                                                   |   |   | ≎<br>Vehicle Code | ≎<br>Vehicle Name                             | ehicle Name Vehicle Description              |                  | ≎<br>Vehicle Make | ≎<br>Vehicle Model    | ≎<br>Vehicle Color  | ≎<br>Vehicle VIN    |  |
|                                                                                          |                                                                                   |   |   | = v               | = ~                                           | = ~                                          | = ~              |                   | = ~                   | = ~                 | = ~                 |  |
|                                                                                          |                                                                                   | 0 | × | Executives        | Range Rover<br>Discovery 2019<br>(Executives) |                                              | 2019             | Range Rover       | Discovery             | Red                 |                     |  |
|                                                                                          | ו                                                                                 | Ø | × | Sales             | Toyota Camry 2009<br>(Sales)                  |                                              | 2009             | Toyota            | Camry                 | Silver              | ABE155487           |  |